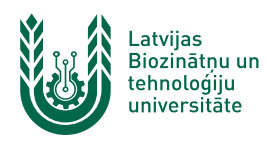

## Dokumentu labošana DVS Namejs vidē, nesaglabājot failu datorā

DVS Namejs sniedz iespēju rediģēt dokumentu ērtā veidā, neveicot tā saglabāšanu datorā. Lai šī funkcija, kuru lietotāji ikdienā sauc par "zīmulīti" darbotos, ir jāveic datora konfigurēšana atbilstoši šai instrukcijai, kā arī datorā ir jābūt uzstādītai Microsoft Office 2013 vai jaunākai versijai.

 Atver datora "Start" izvēlni un meklēšanas lodziņā ieraksta "Internet Options". Lai ātri atrastu kādu rīku vai programmu Windows 10/11 vidē, jānospiež Windows (karodziņš) poga, un tad var sākt rakstīt tā nosaukumu. Meklējot vienumus, ir jāņem vērā datora saskarnes valoda.

| A internet options                |          |        |        |                                   |
|-----------------------------------|----------|--------|--------|-----------------------------------|
| All Apps Documents                | Settings | More ~ |        |                                   |
| A Best match                      |          |        |        |                                   |
| Internet Options<br>Control panel |          |        |        |                                   |
| c                                 |          |        |        | Internet Options<br>Control panel |
| /e                                |          |        | 🖸 Open |                                   |
|                                   | I SALEK  |        |        |                                   |
| 📕 🧕 🚊 🔤 💷                         | 😁 📲      |        |        |                                   |

 Atvērsies "Internet options" logs, kurā izvēlas cilni "Security", nospiež uz "Trusted sites" un nospiež pogu "Sites".

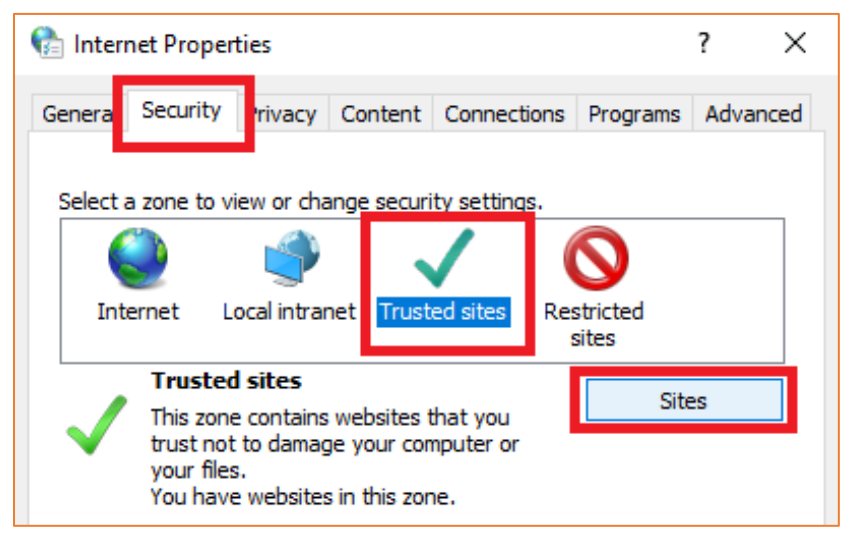

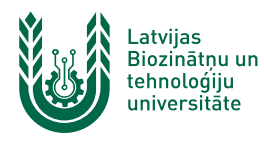

3. Parādās jauns logs, kur sadaļā **"Add this website to the zone:**" ievada https://\*.lbtu.lv un nospiež pogu **"Add**", pēc tam nospiež pogu **"Close**".

| 🏫 Trusted sites                                                                                                  | ×      |  |  |  |
|----------------------------------------------------------------------------------------------------|--------|--|--|--|
| You can add and remove websites from this zone. All websites in this zone will use the zone's security settings. |        |  |  |  |
| Add this website to the zone:                                                                                    |        |  |  |  |
| https://*.lbtu.lv                                                                                                | Add    |  |  |  |
| Websites:                                                                                                    |        |  |  |  |
| https://*.lbtu.lv                                                                                                | Remove |  |  |  |
| Require server verification (https:) for all sites in this zone                                                  |        |  |  |  |
|                                                                                                    | Close  |  |  |  |

4. Pēc darbību veikšanas nepieciešams aizvērt un no jauna atvērt pārlūkprogrammu, kurā lietojat DVS Namejs.

Šo procesu lietotājs drīkst veikt gan uz personīgā, gan LBTU pārvaldībā esoša datora. Šīs DVS Namejs funkcijas pilnvērtīgu darbību privātajos datoros ITZAC nevar garantēt. Neskaidrību gadījumā sazinieties ar savu IT administratoru.